## How to create or edit signature for SpinTel Webmail

## 1. Log in to SpinTel Webmail

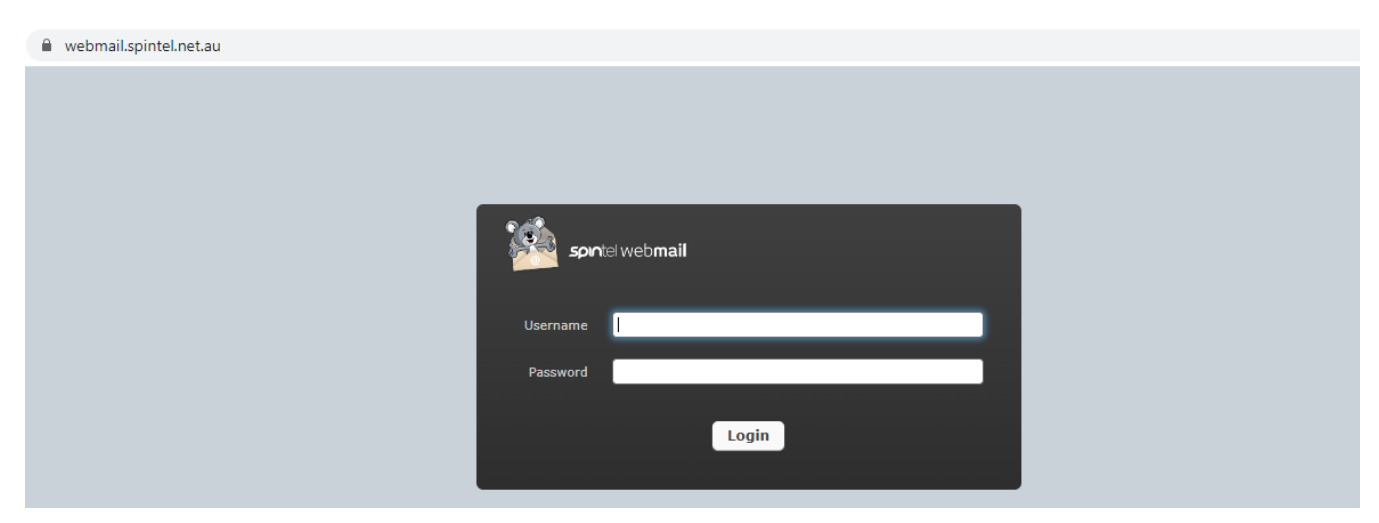

2. Click on Settings

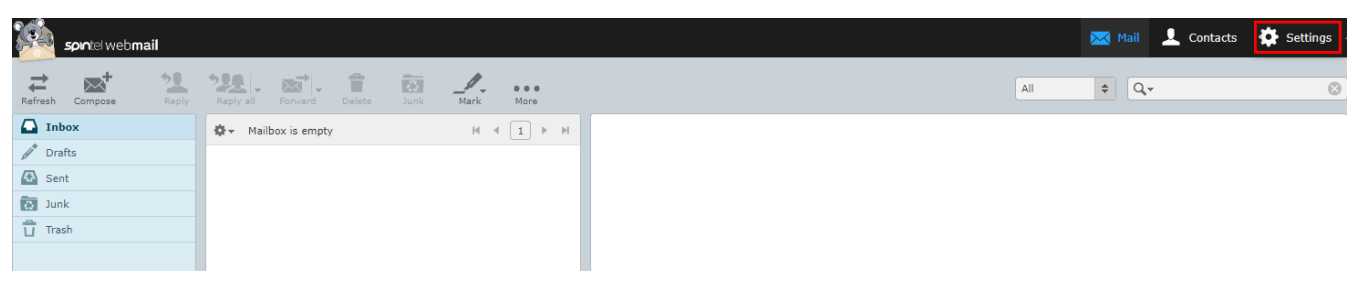

3. Scroll down to Identities

| Settings     | Section             |
|--------------|---------------------|
| Preferences  | User Interface      |
| Folders      | Mailbox View        |
| L Identities | Displaying Messages |
| Responses    | Composing Messages  |
| 🗱 Filters    | L Contacts          |
|              | Special Folders     |
|              | Server Settings     |
|              |                     |

4. Choose the user

5. You will see a signature box, create signature then save

| Settings     | Identities | Edit identity  |     |
|--------------|------------|----------------|-----|
| Preferences  |            | Settings       |     |
| Folders      |            | Display Namo   |     |
| L Identities |            | Display Name   |     |
| Responses    |            | Email          |     |
| Filters      |            | Organization   |     |
|              |            | Reply-To       |     |
|              |            | Bcc            |     |
|              |            | Set default    |     |
|              |            |                |     |
|              |            | Signature      |     |
|              |            |                |     |
|              |            | Signature      |     |
|              |            |                | © ) |
|              |            | HTML signature |     |
|              |            |                | 5   |
|              |            | Save           |     |

Online URL: https://articles.spintel.net.au/article/how-to-create-or-edit-signature-for-spintelwebmail.html